# LibreView **Quick Start** Guide

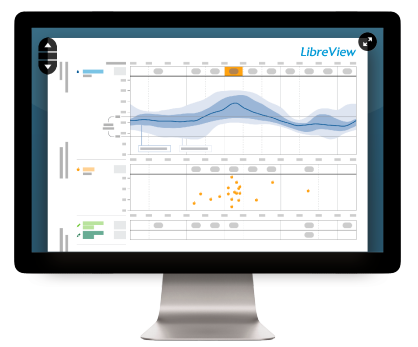

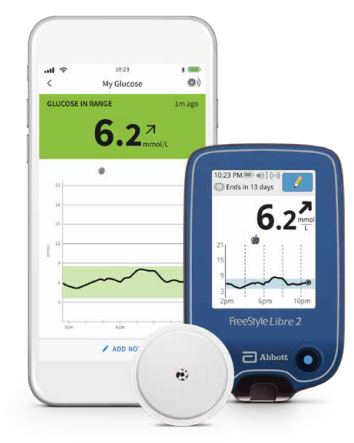

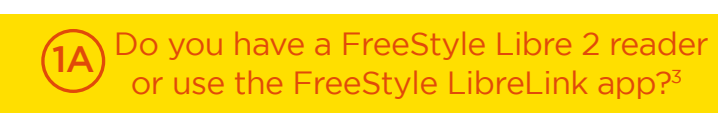

## FreeStyle LibreLink

View data anytime<sup>1</sup>, anywhere<sup>2</sup> with the FreeStyle LibreLink app<sup>4</sup>

Data captured with the FreeStyle LibreLink app is uploaded wirelessly and automatically<sup>4</sup> to LibreView<sup>5</sup>

# FreeStyle Libre 2

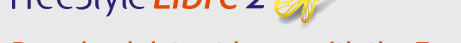

Download data at home with the FreeStyle Libre 2 reader

You can download the data at home, simply by connecting your FreeStyle Libre 2 reader to a PC with your yellow cable

If you start a FreeStyle Libre 2 sensor with the FreeStyle Libre 2 reader, remember that you will only get alarms from the FreeStyle Libre 2 reader. The Ann can only issue alarms if you use it to start a FreeStyle Libre 2 sensor

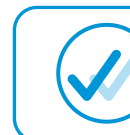

(†)

ult∓ mil t≣ C NyGhoose ©0

6.27

6.2

The FreeStyle LibreLink and LibreView accounts are the same, so if you have a FreeStyle LibreLink account, then simply use the same username and password to log into your LibreView account.

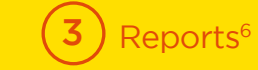

Once you have uploaded your data to view your reports<sup>5</sup> follow the below steps (remember if you are using the FreeStyle LibreLink app your data is automatically<sup>4</sup> uploaded to your LibreView account)

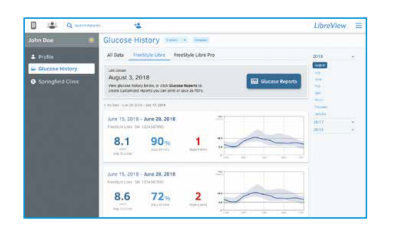

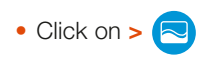

- Click on Glucose reports
- · Choose which reports you wish to view from the menu on the left hand

### Getting started with LibreView

#### Don't have a FreeStyle LibreLink acco 1B Set up your LibreView account

### Sign up Click on Sign up

- Sign up and confirm via your verification email
- Choose the LibreView account for patients and follow on-screen instructions

## Upload data

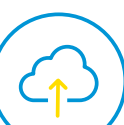

- Connect your FreeStyle Libre 2 reader
- Press to Begin Upload
- Follow the instructions on the screen to finish installati
- To ensure all data is captured upload your FreeStyle Li at least once every 90 days

## (4) How to share data

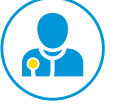

You can link your account with your healthcare pr to share data. Easily initiate a connection with you healthcare professional using your FreeStyle Libre just ask for their Practice ID.

- Ask your healthcare professional to invite you to share data with them
- You will receive an email asking you to share your data
- Click on Accept

• On your FreeStyle LibreLink app click on the 3 lines at top left corner of

- Click on Connected Apps
- Click on Manage next to LibreView
- Click on Connect to a Practice and enter Practice ID
- Click Next, then Connect
- Finish by clicking Done

#### - OR in your LibreView account —

YOUR LIBREVIEW PRACTICE CODE:

- Ask your healthcare profession Centre/Practice ID
- Click the three blue lines to a Settings Menu
- Click on Account Settings
- Click on My Practices
- Enter the Practice ID and click on Add

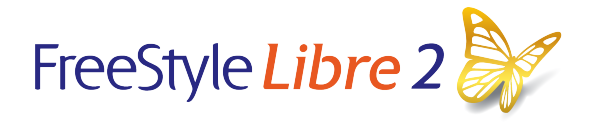

#### Images are for illustrative purposes only. Not actual patient data.

1. 60-minute warm-up period required when applying the sensor. 2. Sensor is water-resistant in up to 1 metre (3 feet) of water. Do not immerse longer than 30 minutes. Not to be used above 10,000 feet. 3. Patients choose which device they want to receive alarms: FreeStyle Libre 2 reader or FreeStyle Libre 2 materia. sensor with that selected device. Once the patient scans their FreeStyle Libre 2 sensor with that device, they can receive alarms only on that device. **4.** The FreeStyle Libre Libre 2 sensor with that device compatibility before using the app. Use of FreeStyle LibreLink requires registration with LibreView. Automatic upload requires a wireless internet connection or mobile data connection. 5. The LibreView website is only compatible with certain operating systems and browsers. Please check www.libreview.com for additional information. 6. For a complete glycaemic picture, scan once every 8 hours. 2021 Abbott. FreeStyle, Libre, and related brand marks are marks of Abbott. ADC-71544 V1.0 02/23

l

| unt?                                                            |                                                                                                    | 2 Uploading data                                                                                                    |
|-----------------------------------------------------------------|----------------------------------------------------------------------------------------------------|----------------------------------------------------------------------------------------------------|
| Herber legis<br>and<br>Data<br>Tage and<br>Tage and<br>Tage and | If you use more than one FreeStyle Libre 2 monitoring device,<br>such as the FreeStyle Libre 2 reader and the FreeStyle LibreLink<br>app <sup>3</sup> , you can view the data from multiple devices in one report.                                                                                                    |                                                                                                    |
|                                                                 |                                                                                                    | <ul> <li>Click on Glucose reports</li> <li>Click on Data Source at lower left of screen</li> <li>Click on multiple 'eye' icons to combine multiple devices into one report</li> <li>Click Save</li> </ul> |
| on<br>bre 2 reader                                              |                                                                                                    |                                                                                                    |
|                                                                 | (5)                                                                                                    | Account information                                                                                                    |
|                                                                 | Click on Account Settings                                                                                                    | You can edit the Information:                                                                                                    |
| rofessional<br>ur<br>eLink app,                                 | Constraints of the constraints of the constrai | Profile - Name, Email, Password                                                                                                    |
|                                                                 |                                                                                                    | Preferences - Date & time, language                                                                                                    |
|                                                                 |                                                                                                    | My Practices - Add or delete Centres or Consultants                                                                                                    |
|                                                                 | Service of the service paper (Service) Service Service (Service)                                                                                                    | My Devices - Devices associated with your account                                                                                                    |
|                                                                 |                                                                                                    | Connected Apps - Manage your data sharing connections                                                                                                    |
| f the app                                                       |                                                                                                    | Useful links                                                                                                    |
|                                                                 | More about LibreView:<br>www.FreeStyle.Abbott/uk-en/products/connected-care/LibreView                                                                                                    |                                                                                                    |
| nal for their                                                   | Getting started with FreeStyle Libre Digital Health Technologies:<br>www.FreeStyle.Abbott/uk-en/getting-started/dhts                                                                                                    |                                                                                                    |
| open the                                                        | FreeStyle Libre Academy:<br>Progress.FreeStyleDiabetes.co.uk                                                                                                    |                                                                                                    |

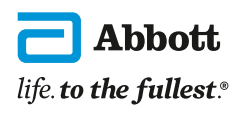